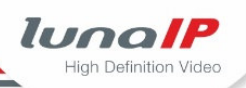

# HowTo zu der Frage

#### Wie stelle ich die Verbindung einer WLAN-Kamera zum WLAN-Rekorder her?

# **1 Erste Inbetriebnahme von Kameras und Rekorder**

- 1. Nehmen Sie alle WLAN-Kameras in Betrieb (an Stromversorgung anschließen)
- 2. Schalten Sie den Rekorder ein und führen den Assistenten zum Einrichten des Rekorders aus.
- Nach Beendigung des Assistenten wird automatisch eine Verbindung zwischen den WLAN-Kameras und dem Rekorder hergestellt. Hat eine Kamera keine Verbindung zum Rekorder hergestellt, folgen Sie dem Kapitel 2.

# 2 Spätere Inbetriebnahme einer Kamera

Die Erstinbetriebnahme eines Rekorders wurde schon durchgeführt und Sie möchten nachträglich eine WLAN-Kamera mit dem Rekorder verbinden.

Führen Sie folgende Aktionen aus, je nach dem wie Sie auf den Rekorder zugreifen:

#### 2.1 Lokaler Zugriff auf den Rekorder

Sie greifen lokal auf die Benutzeroberfläche des Rekorders zu.

- 1. Stellen Sie sicher, dass Sie sich in der Live-Ansicht befinden.
- 2. Stellen Sie sicher, dass die gewünschte Kamera eingeschaltet ist.
- Rufen Sie mit der rechten Maustaste das Kontextmenü der gewünschten Bildansicht auf.
  → Es erscheint das folgende Menü:

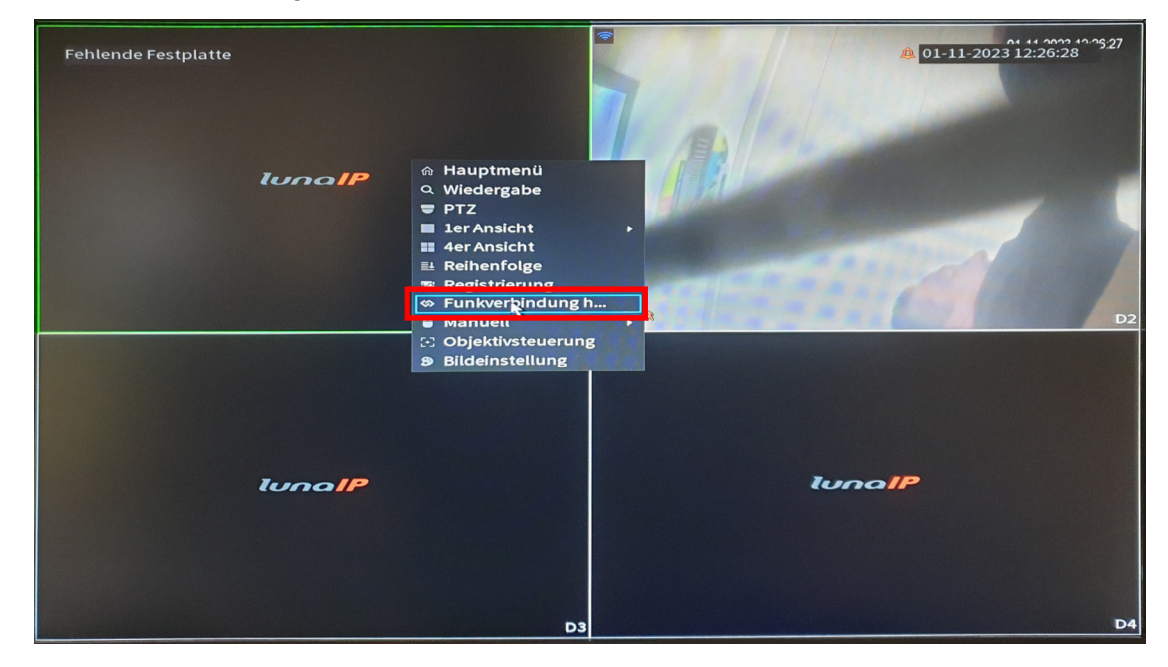

- 4. Wählen Sie den Menüpunkt Funkverbindung herstellen.
- > In den nächsten 2 Minuten wird versucht, automatisch eine Verbindung herzustellen.

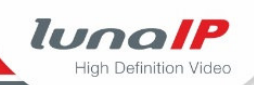

#### 2.2 Zugriff über die Web-Oberfläche auf den Rekorder

Sie greifen über den Browser auf die Web-Oberfläche des Rekorders zu.

- 1. Stellen Sie sicher, dass die gewünschte Kamera eingeschaltet ist.
- 2. Wählen Sie Einstellung>Kamera>Registrierung.
  - $\rightarrow$  Es erscheint folgende Ansicht:

| Einstellung     | Kamera ×                                           |                                           |                                         |            |            |                             | 01-11-2023 12:26:42 Mi              | ▲ ↔ # 4      |
|-----------------|----------------------------------------------------|-------------------------------------------|-----------------------------------------|------------|------------|-----------------------------|-------------------------------------|--------------|
| 🛋 Kamera        |                                                    |                                           |                                         |            |            |                             |                                     |              |
| > Registrierung | Registrierung                                      |                                           |                                         |            |            |                             |                                     |              |
| Bildeinstellung | IP Adresse                                         |                                           |                                         |            |            |                             |                                     |              |
| Enkodieren      |                                                    | Vorschau Status                           | IP Adresse                              | Port       | Gerät      | Hersteller                  | Тур                                 | MAC Address  |
| Kanalname       | Gerät suchen Hinzufü<br>Registierte Gerälte<br>Kar | igen Manuel is<br>Link Info<br>nal Andern | Adresse a Funkverbind<br>Löschen Status | IP Adresse | Port Geräf | Ext. Gerätekanal Hersteller | Filter anzeigen Kein<br>Kanalname W | tbrowser Typ |
|                 |                                                    | /                                         | <b>ā</b> •                              |            |            | 1 Private                   | Kanal2                              | € L-DC-5400  |
|                 |                                                    |                                           |                                         |            |            |                             |                                     |              |

- 3. Klicken Sie auf die Schaltfläche Funkverbindung.
- > In den nächsten 2 Minuten wird versucht, automatisch eine Verbindung herzustellen.